# HST-3000

VoIP Testing

User's Guide

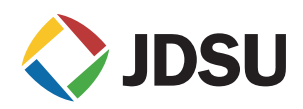

# HST-3000

VoIP Testing

User's Guide

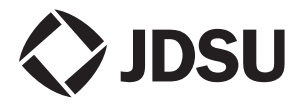

Communications Test and Measurement Solutions 12410 Milestone Center Drive Germantown, Maryland 20876-7100 USA Toll Free 1-800-638-2049 Tel +1-240-404-2999 Fax +1-240-404-2195 www.jdsu.com

- **Notice** Every effort was made to ensure that the information in this document was accurate at the time of printing. However, information is subject to change without notice, and JDSU reserves the right to provide an addendum to this document with information not available at the time that this document was created.
- **Copyright** © Copyright 2011 JDS Uniphase Corporation. All rights reserved. JDSU, Communications Test and Measurement Solutions, and the JDSU logo are trademarks of JDS Uniphase Corporation ("JDS Uniphase"). All other trademarks and registered trademarks are the property of their respective owners. No part of this guide may be reproduced or transmitted electronically or otherwise without written permission of the publisher.
- **Copyright release** Reproduction and distribution of this guide is authorized for Government purposes only.
  - *Trademarks* JDS Uniphase, JDSU, and HST-3000 are trademarks or registered trademarks of JDS Uniphase Corporation in the United States and/or other countries.

Cisco is a registered trademarks of Cisco Systems, Inc. and/ or its affiliates in the U.S. and certain other countries.

Specifications, terms, and conditions are subject to change without notice. All trademarks and registered trademarks are the property of their respective companies.

**Ordering** This guide is a product of JDSU's Technical Information **information** Development Department, issued as part of the HST-3000. The catalog number for a printed guide is ML-059701. The catalog number for a USB stick containing all HST-3000 user documentation is ML-060301.

Terms and The provision of hardware, services and/or software are sub-Conditions ject to JDSU's standard terms and conditions available at www.jdsu.com.

Federal This equipment has been tested and found to comply with the Communications limits for a Class B digital device, pursuant to Part 15 of the Commission (FCC) FCC Rules. These limits are designed to provide reasonable Notice protection against harmful interference in a residential installation. This equipment generates, uses and can radiate radio frequency energy and, if not installed and used in accordance with the instructions, may cause harmful interference to radio communications. However, there is no guarantee that interference will not occur in a particular installation.

> This device complies with Part 15 of the FCC Rules. Operation is subject to the following two conditions: (1) This device may not cause harmful interference, and (2) This device must accept any interference received, including interference that may cause undesired operation.

> If this equipment does cause harmful interference to radio or television reception, which can be determined by turning the equipment off and on, the user is encouraged to try to correct the interference by one or more of the following measures:

- Reorient or relocate the receiving antenna.
- Increase the separation between the equipment and receiver.
- Connect the equipment into an outlet on a circuit different from that to which the receiver is connected.
- Consult the dealer or an experienced radio/TV technician for help.

In order to maintain compliance with the limits of a Class B digital device JDSU requires that quality interface cables be used when connecting to this equipment. Any changes or modifications not expressly approved by JDSU could void the user's authority to operate the equipment.

*Industry Canada* This Class B digital apparatus complies with Canadian *Requirements* ICES-003.

Cet appareil numérique de la classe B est conforme à la norme NMB-003 du Canada.

 WEEE and Battery JDSU has established processes in compliance with the Directive Waste Electrical and Electronic Equipment (WEEE) Directive, Compliance 2002/96/EC, and the Battery Directive, 2006/66/EC.

> This product, and the batteries used to power the product, should not be disposed of as unsorted municipal waste and should be collected separately and disposed of according to your national regulations. In the European Union, all equipment and batteries purchased from JDSU after 2005-08-13 can be returned for disposal at the end of its useful life. JDSU will ensure that all waste equipment and batteries returned are reused, recycled, or disposed of in an environmentally friendly manner, and in compliance with all applicable national and international waste legislation.

> It is the responsibility of the equipment owner to return equipment and batteries to JDSU for appropriate disposal. If the equipment or battery was imported by a reseller whose name or logo is marked on the equipment or battery, then the owner should return the equipment or battery directly to the reseller.

> Instructions for returning waste equipment and batteries to JDSU can be found in the Environmental section of JDSU's web site at www.jdsu.com. If you have questions concerning disposal of your equipment or batteries, contact JDSU's WEEE Program Management team at WEEE.EMEA@jdsu.com.

# Contents

| About This | Guide                             | ix   |
|------------|-----------------------------------|------|
|            | Purpose and scope                 | x    |
|            | Assumptions                       | x    |
|            | Terminology                       | x    |
|            | Application-oriented user guide   | xi   |
|            | HST-3000 base unit user's guide   | xi   |
|            | Safety and compliance information | xi   |
|            | Technical assistance              | xii  |
|            | Conventions                       | xiii |
| Chapter 1  | Getting Started                   | 1    |
|            | Overview and options              | 2    |
|            | What's new in this release        | 3    |
|            | Quick tour.                       | 3    |
|            | Status LEDs                       | 4    |
|            | Connections                       | 5    |
|            | Headset connector                 | 5    |
|            |                                   | 5    |
|            |                                   | 5    |
|            | Status icons.                     | 6    |
|            |                                   | 6    |

| Chapter 2 | VoIP Testing                           | 7  |
|-----------|----------------------------------------|----|
|           | Accessing the VoIP testing feature     | 8  |
|           | Specifying test settings               | 9  |
|           | Specifying general settings            | 9  |
|           | Specifying Audio/Codec settings        | 16 |
|           | Specifying Video/Codec settings        | 18 |
|           | Specifying gatekeeper settings         | 20 |
|           | Specifying TPS settings                | 22 |
|           | Specifying proxy settings              | 23 |
|           | Specifying call manager/agent settings | 24 |
|           | Specifying QoS settings                | 25 |
|           | VoIP Testing                           | 26 |
|           | Selecting phone mode                   | 26 |
|           | Specifying test settings               | 27 |
|           | Connecting to the line                 | 27 |
|           | Placing a call                         |    |
|           | Using speed dial.                      |    |
|           | Adding a speed dial entry              |    |
|           | Deleting a speed dial entry            | 30 |
|           | Editing a speed dial entry             | 31 |
|           | Receiving a call                       | 31 |
|           | Answering calls automatically          |    |
|           | Analyzing video conference calls       | 33 |
|           | Call negotiation                       | 33 |
|           | Loopback                               | 34 |
|           | Emulating a UNISTIM phone display      | 35 |
|           | Capturing VoIP packets                 | 36 |
|           | Specifying packet capture settings     | 37 |
|           | Enabling and disabling packet capture  | 38 |
|           | Saving results                         | 40 |
|           | Saving to a file                       | 40 |
|           | Appending result files                 | 41 |
|           | Saving results at specific intervals   | 41 |
|           | Monitoring VoIP calls                  | 42 |
|           | Using VoIP Inspector                   | 43 |

| Chapter 3 | Interpreting Test Results           | 45 |
|-----------|-------------------------------------|----|
|           | About the results                   | 46 |
|           | Phone results                       | 46 |
|           | "UNISTIM Phone" results             | 46 |
|           | Monitor results                     | 47 |
|           | QoS results                         | 48 |
|           | Call score results                  | 49 |
|           | Simplified overall view             | 50 |
|           | Current and historical call details | 50 |
|           | Audio degradation factors           | 51 |
|           |                                     | 51 |
|           |                                     | 52 |
|           | Miscellaneous measurements          | 53 |
|           | Delay results                       | 54 |
|           | Call log                            | 54 |
| Chapter 4 | Troubleshooting                     | 55 |
|           | Placing and receiving calls         | 56 |
|           | Graphic displays                    | 57 |
|           | Ethernet TE mode                    | 58 |
| Glossary  |                                     | 61 |

## Index

65

Contents

# About This Guide

This chapter describes how to use this guide. Topics discussed in this chapter include the following:

- "Purpose and scope" on page x
- "Assumptions" on page x
- "Terminology" on page x
- "Application-oriented user guide" on page xi
- "HST-3000 base unit user's guide" on page xi
- "Safety and compliance information" on page xi
- "Technical assistance" on page xii
- "Conventions" on page xiii

#### Purpose and scope

The purpose of this guide is to help you successfully use the features and capabilities of the Acterna HST-3000.

This guide includes task-based instructions that describe how to configure, use, and troubleshoot the HST-3000's VoIP testing option.

#### Assumptions

This guide is intended for novice, intermediate, and experienced users who want to use the HST-3000 effectively and efficiently. We are assuming that you have basic computer experience and are familiar with basic telecommunication concepts, terminology, and safety.

## Terminology

The following terms have a specific meaning when they are used in this guide:

- HST-3000 Handheld Services Tester 3000. In this user's guide, "HST-3000" is used to refer to the HST-3000 family of products or to the combination of a base unit and attached SIM. "HST" is also sometimes used to refer to the base unit/SIM combination.
- SIM Service Interface Module. Sometimes referred to generically as the module. The SIM provides test application functionality.

For definitions of other terms used in this guide, see "Glossary" on page 61.

#### Application-oriented user guide

The *HST-3000 VoIP Testing User's Guide* is an applicationoriented user's guide contains information relating to the basic use of the device and includes detailed procedures for testing and troubleshooting VoIP service.

This user's guide should be used in conjunction with the *HST-3000 Base Unit User's Guide*.

### HST-3000 base unit user's guide

The *HST-3000 Base Unit User's Guide* contains overall information relating to device and general functions such as using the unit with a keyboard, peripheral support, battery charging, printing results, and managing files. This guide also contains technical specifications for the base unit and a description of JDSU's warranty, services, and repair information, including terms and conditions of the licensing agreement.

### Safety and compliance information

Safety and compliance information are contained in a separate guide and are provided in printed format with the product.

## **Technical assistance**

If you need assistance or have questions related to the use of this product, use the information in Table 1 to contact JDSU's Technical Assistance Center (TAC) for customer support.

Before you contact JDSU for technical assistance, please have the serial numbers for the service interface module (SIM) and the base unit handy (see "Locating the serial number" in the *HST-3000 Base Unit User's Guide*).

#### Table 1 Technical assistance centers

| Region                          | Phone Number                                    |                         |
|---------------------------------|-------------------------------------------------|-------------------------|
| Americas                        | 1-866-ACTERNA<br>1-866-228-3762<br>301-353-1550 | tac@jdsu.com            |
| Europe, Africa, and<br>Mid-East | +49 (0) 7121 86 1345<br>(JDSU Germany)          | hotline.europe@jdsu.com |
| Asia and the Pacific            | +852 2892 0990<br>(Hong Kong)                   |                         |
|                                 | +8610 6833 7477<br>(Beijing-China)              |                         |

During off-hours, you can request assistance by doing one of the following: leave a voice message at the TAC for your region; email the North American TAC (tac@jdsu.com); submit your question using our online Technical Assistance request form at www.jdsu.com.

# Conventions

This guide uses conventions and symbols, as described in the following tables.

#### Table 2 Typographical conventions

| Description                                                                                                    | Example                                         |
|----------------------------------------------------------------------------------------------------|-------------------------------------------------|
| User interface actions and<br>buttons or switches you have<br>to press appear in this <b>type-</b><br><b>face</b> . | Press the <b>OK</b> key.                        |
| Code and output messages appear in this typeface.                                                                   | All results okay                                |
| Text you must type exactly as shown appears in this type-face.                                                      | Type: <b>a:\set.exe</b> in the dia-<br>log box. |
| Variables appear in this <b>type-</b><br>face.                                                                      | Type the new <b>hostname</b> .                  |
| Book references appear in this <i>typeface</i> .                                                                    | Refer to Newton's Telecom<br>Dictionary         |

#### Table 3 Keyboard and menu conventions

| Description                                               | Example                                          |
|-----------------------------------------------------------|--------------------------------------------------|
| A plus sign + indicates simul-<br>taneous keystrokes.     | Press Ctrl+s                                     |
| A comma indicates consecu-<br>tive key strokes.           | Press Alt+f,s                                    |
| A slanted bracket indicates choosing a submenu from menu. | On the menu bar, click<br>Start > Program Files. |

Table 4Symbol conventions

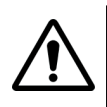

This symbol represents a general hazard.

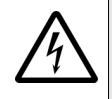

This symbol represents a risk of electrical shock.

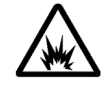

This symbol represents a risk of explosion

This symbol represents a Note indicating related information or tip.

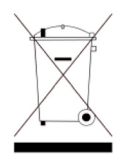

This symbol, located on the equipment, battery, or packaging indicates that the equipment or battery must not be disposed of in a land-fill site or as municipal waste, and should be disposed of according to your national regulations.

|         | Fable 5         Safety definitions                                                                          |
|---------|----------------------------------------------------------------------------------------------------|
| DANGER  | Indicates an imminently hazardous situation which, if not avoided, will result in death or serious injury.  |
|         |                                                                                                    |
| WARNING | Indicates a potentially hazardous situation which, if not avoided, could result in death or serious injury. |
|         |                                                                                                    |
| CAUTION | Indicates a potentially hazardous situation which, if not avoided, may result in minor or moderate injury.  |

# **Getting Started**

This chapter provides a general description of the HST-3000's optional VoIP testing features. Topics discussed in this chapter include the following:

- "Overview and options" on page 2
- "What's new in this release" on page 3
- "Quick tour" on page 3

#### **Overview and options**

The HST-3000's optional VoIP testing features (ordering number HST3000-VOIP) allow placing and receiving calls, measuring call quality, and tracing the call route.

The capabilities of the HST-3000 include the following:

- Call setup and teardown
- Headset or speaker/mic
- Voice conversation/generate tone/IP voice announce
- Auto answer
- Real-time packet metrics (delay, jitter, packet loss)
- E-model QoS and RTCP statistics
- User selectable CODEC
- Ethernet testing
  - Physical layer statistics
  - Ping capability
  - FTP/HTTP throughput
  - Trace route

You can expand your testing capability by purchasing additional VoIP testing options. The options available for purchase are as follows:

| Option             | Description                              | Order Number   |
|--------------------|------------------------------------------|----------------|
| H.323 call control | VoIP Signalling call controls for H.323  | HST3000S-H.323 |
| SCCP call control  | VoIP Signalling option for Cisco<br>SCCP | HST3000S-SCCP  |
| SIP call control   | VoIP Signalling option for SIP           | HST3000S-SIP   |
| MOS analysis       | Mean Opinion Score (MOS) analysis option | HST3000S-MOS   |

|--|

| Option                    | Description                                                                                     | Order Number           |
|---------------------------|-------------------------------------------------------------------------------------------------|------------------------|
| MGCP call control         | Allows testing with Media Gateway<br>Control Protocol call control                              | HST3000-MGCP           |
| UNIStim call con-<br>trol | Allows testing with UNIStim call con-<br>trol                                                   | HST3000-UNISTIM        |
| Video conferenc-<br>ing   | Allows analysis of video packets for video conferencing applications that use SIP call control. | HST3000-VIDEO-<br>CONF |
| Secure VoIP               | Allows encrypted VoIP calls                                                                     | HST3000-<br>SECUREVOIP |

 Table 1
 VoIP testing options (Continued)

## What's new in this release

The following features were added in this release.

- Monitor mode.
   In Monitor mode, the HST monitors up to five VoIP calls between other phones and analyzes the quality of the RTP stream between the phones. For more information, see "Monitoring VoIP calls" on page 42.
- Support for Unistim secure RTP/RTCP (encrypted audio) and SIP re-invite.

## **Quick tour**

The following section describes the status indicators and connections applicable to VoIP.

**Status LEDs** These indicators report the status of the application. The function of each LED is described in Table 2.

| Table 2 | Status LEDs                                                                                                    |
|---------|----------------------------------------------------------------------------------------------------|
| LED     | Function                                                                                                    |
| Sync    | <ul> <li>A two-color LED used to indicate synchronization on the transport layer (for example, ADSL or Ethernet).</li> <li>For xDSL: <ul> <li>Flashing green indicates that the modems are training.</li> <li>Solid green indicates that the modems have synchronized.</li> <li>Solid red indicates a synchronization error has occurred.</li> </ul> </li> <li>For Ethernet: <ul> <li>Solid green indicates 10/100 activity has been detected.</li> </ul> </li> </ul>                                                                                                    |
| Data    | <ul> <li>A two-color LED that reports the status of the data connection.</li> <li>Flashing green indicates that the data connection is not yet established.</li> <li>Solid green indicates that a data connection has been established with the network (so that the HST-3000 may send and receive data on the network). In DHCP mode, it indicates that we have achieved an IP address assignment. In Static IP mode, it indicates that 10/100 activity has been detected.</li> <li>Solid red indicates a data connection error.</li> <li>If no data link is present, the Data LED will be dark.</li> </ul> |
| Error   | A red LED that indicates a gatekeeper error.                                                                                                    |
| Alarm   | <ul> <li>A two-color LED that reports quality of service (QoS).</li> <li>Amber indicates poor QoS.</li> <li>Red indicates QoS failed.</li> </ul>                                                                                                    |
| LpBk    | The loop back LED is not used for VoIP.                                                                                                    |
| Batt    | Indicated battery status. For more information, see the HST-3000 Base Unit User's Guide.                                                                                                    |

**Connections** The HST-3000 top panel, is used to connect test leads, an audio headset, or to connect to an external output device. Figure 1 shows the top panel.

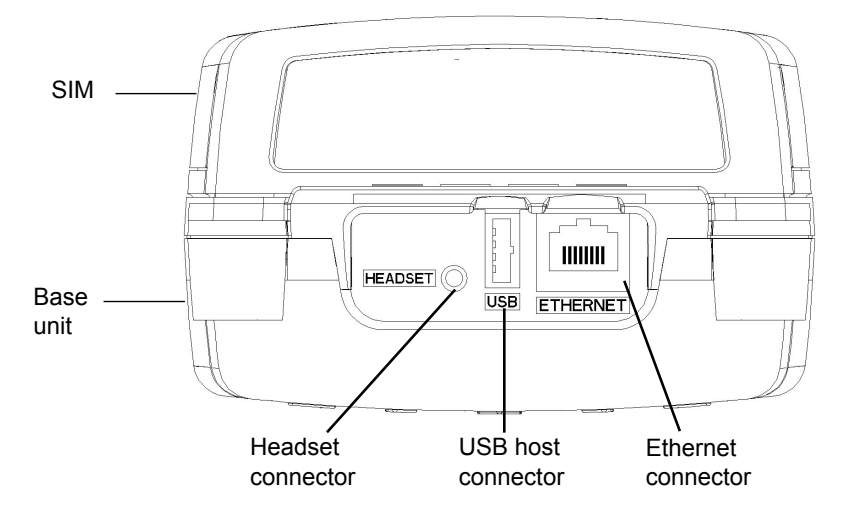

Figure 1 HST-3000 top panel

The connectors on the top panel are described in the following sections.

- *Headset connector* The Headset connector is used to connect a 2.54mm microphone/speaker audio headset.
  - **USB connector** This USB host connector is used to connect the HST-3000 to a printer (device) for transferring test statistics.
- *Ethernet connector* The Ethernet connector is used to connect a 10/100 BaseT Ethernet cable. If connecting to a PC, a cross-over cable should be used.

**Status icons** Offhook and onhook icons appear in the upper right corner of the menu bar indicating the state of the phone. Table 3 describes these status icons. For descriptions of other status icons, see the *HST-3000 Base Unit User's Guide*.

| Table 3       | Status icons                    |
|---------------|---------------------------------|
| lcon          | Function                        |
| <b>8</b>      | Indicates the phone is onhook.  |
| <del>کر</del> | Indicates the phone is ringing. |
| 4             | Indicates the phone is offhook. |

# **User interface** You can use the Home and Config keys to cycle through the applications. The menus cycle in order, top to bottom as shown on the main application screen.

For example, if you are testing on an ADSL interface using an ADSL SIM and you are in the Modem Emulate application, pressing Home will move to the Data application, and then the VoIP application, and then IP Video.

The same methodology applies to the configuration menus. If you are viewing the General modem settings, pressing Config will move to the Data settings, and then VoIP General settings, and then the Video Settings.

# **VoIP** Testing

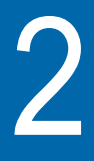

This chapter provides task-based instructions for using the optional HST-3000 voice over IP (VoIP) testing features. Topics discussed in this chapter include the following:

- "Accessing the VoIP testing feature" on page 8
- "Specifying test settings" on page 9
- "VoIP Testing" on page 26

#### Accessing the VoIP testing feature

Using the HST-3000 VoIP testing features, you can perform the following tasks:

- Place and receive VoIP calls
- Emulate IP terminal equipment
- Trace the call route
- Capture and save VoIP packets to a file
- Monitor VoIP calls

The following procedure describes how to access the VoIP testing feature.

#### To access the VoIP testing feature

1 From a main measurements page, select VoIP.

For example, from the ADSL Measurements menu, press the **3** key.

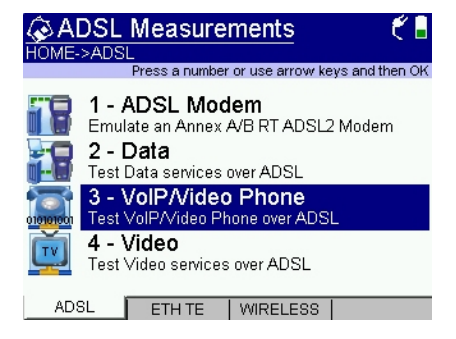

If your unit is equipped with the video conferencing option, the item name will be "VoIP/Video Phone". (The menu above indicates the option is installed.)

#### NOTE:

If you are testing VoIP over xDSL, the Data mode must be set (in the Data application, from the Configuration menu). If it is off, VoIP testing is disabled. The VoIP Phone menu appears.

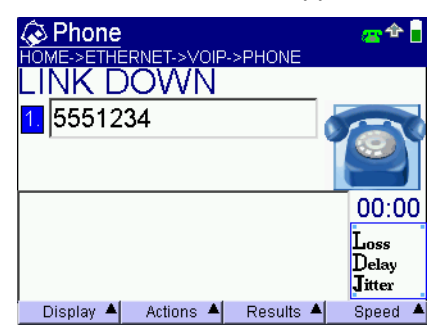

The following sections describe how to use the VoIP testing features.

## Specifying test settings

Before you begin testing, make sure that the HST-3000 settings match the settings of the phone you are emulating. The following sections describe how to specify the settings.

#### NOTE:

You must specify the interface settings before specifying VoIP settings. For example, you must configure the Data, LAN, and other applicable settings for a xDSL line.

**Specifying** The following procedure describes how to specify the general **general settings** settings.

#### To specify the general settings

- 1 Press the **Configure** navigation key.
- 2 Press the General soft key.

The General Settings menu appears.

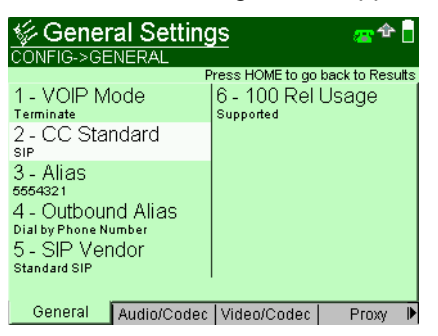

- Select VOIP Mode and specify whether you are terminating or monitoring.
  - Terminate mode allows the HST to act as a VoIP phone.
  - Monitor mode allows the HST to monitor VoIP calls between other phones and analyze the quality of the RTP stream between the phones.
- **4** If you selected Monitor mode, specify the following settings.

| Setting          | Description                                                                |
|------------------|----------------------------------------------------------------------------|
| Transport Type   | Specifies what type of network traffic to monitor.                         |
| Use VLAN Filter? | Specifies whether to monitor only traf-<br>fic from a specific VLAN.       |
| VLAN Value       | If Use VLAN Filter is "Yes", this speci-<br>fies which VLAN to monitor.    |
| Use IP Filter?   | Specifies whether to monitor only traf-<br>fic from a specific IP address. |
| IP Value         | If Use IP Filter is "Yes", this specifies which IP address to monitor.     |

5 If you selected Terminate mode, select **CC Standard**, and then specify a call control standard.

#### NOTE:

The call controls are options. Your selections will vary depending on which call control options are installed on your unit.

- H.323 (Fast connect) minimizes the number of messages exchanged. Not all equipment supports this option.
- H.323 (Full) provides a full suite of H.255 and H.245 message exchange with the far end, including negotiation of codec and capabilities.
- SIP is Session Initiation Protocol. It is an application layer protocol used to establish, modify, and terminate conference and telephony sessions over IP-based networks.
- SCCP is the call control used on Cisco VoIP systems.
- MGCP is Media Gateway Control Protocol.
- UNISTIM is used on Nortel systems.
- 6 If you selected H.323 call control, specify the following settings.

| Setting | Description                                                                                                    |
|---------|----------------------------------------------------------------------------------------------------|
| Alias   | Enter an alias address. This is the phone<br>number alias that will be associated with the<br>phone that you are trying to emulate. This<br>phone number will be included in the con-<br>nection request messages that are<br>exchanged with the Gatekeeper or other<br>endpoint devices |

| Setting      | Description                                                                                                    |
|--------------|----------------------------------------------------------------------------------------------------|
| H.323ID      | Enter the ID, using up to 40 characters. This<br>is an ID element field in the ALIAS informa-<br>tion that is sent to the Gatekeeper during all<br>registration and request messages.<br>The H.323 gateway registers with an H.323<br>ID. This is either an email ID or an E.164<br>address. For example:<br>Email ID (H.323 ID): gwy-01@domain.com<br>E.164 Address: 5125551212 |
| Bearer Cap   | Specify the bearer capability: Voice, 3.1K<br>audio, Unrestricted digital<br>This sets the Bearer Cap information ele-<br>ment in the H.323 setup message for outgo-<br>ing calls.                                                                                                    |
| Calling Plan | Specify the numbering plan, if required:<br>Unknown, ISDN/Telephony, Data, Telex,<br>National, Private<br>This sets the Calling Party Numbering Plan<br>information element in the H.323 setup<br>message for outgoing calls.                                                                                                    |
| Calling Type | Specify the type of number, if required:<br>Unknown, International, National, Network<br>Specific, Subscriber, Abbreviated.<br>This sets the Calling Party Type information<br>element in the H.323 setup message for<br>outgoing calls                                                                                                    |
| Called Plan  | Specify the numbering plan, if required:<br>Unknown, ISDN/Telephony, Data, Telex,<br>National, Private.<br>This sets the Called Party Numbering Plan<br>information element in the H.323 setup<br>message for outgoing calls.                                                                                                    |

| Setting     | Description                                                                                                    |
|-------------|----------------------------------------------------------------------------------------------------|
| Called Type | Specify the type of number, if required:<br>Unknown, International, National, Network<br>Specific, Subscriber, Abbreviated.<br>This sets the Called Party Type information<br>element in the H.323 setup message for<br>outgoing calls. |

7 If you selected SIP call control, specify the following settings.

| Setting        | Description                                                                                                    |
|----------------|----------------------------------------------------------------------------------------------------|
| Alias          | Enter an alias address. This specifies<br>the registrar. If you have a network that<br>uses one server for registration (the reg-<br>istrar) and another for placing and<br>receiving calls "Alias" specifies the regis-<br>trar. ("Proxy IP" on the Proxy Settings<br>menu specifies the server used for plac-<br>ing and receiving calls.) This phone<br>number will be included in the connec-<br>tion request messages that are<br>exchanged with the Proxy or other end-<br>point devices. |
| Outbound Alias | Select one of the following options:<br>Dial by Phone Number or<br>Dial by Name/URL/Email.                                                                                                    |
| SIP Vendor     | Specify the vendor.                                                                                                    |
| 100 Rel Usage  | Specify whether 100rel is required, sup-<br>ported, or disabled.<br>100 Rel provides reliable provisional<br>response messages by appending the<br>100rel tag to the value of the required<br>header of initial signalling messages.                                                                                                    |

8 If you selected SCCP call control, specify the type of device and the device name:

| То                                      | Do the following                                                                                                    |
|-----------------------------------------|----------------------------------------------------------------------------------------------------|
| Specify the type of device              | Select <b>Device Type</b> , and then specify the device type.                                                                                                    |
| Specify the type of name for the device | <ul> <li>Select Device Name Type, and then select one of the following:</li> <li>Automatic based on MAC address</li> <li>User Defined</li> </ul>                          |
| Specify the name of a device            | Select <b>Device Name</b> , and then<br>enter a name.<br><b>NOTE:</b> The Device Name option is<br>only available if Device Name Type<br>is configured to "User Defined." |

**9** If you selected UNISTIM call control, specify the following settings:

| Setting           | Description                                                                                                    |
|-------------------|----------------------------------------------------------------------------------------------------|
| DHCP Provisioning | Specify whether DHCP Provision-<br>ing is enabled.                                                                                                    |
|                   | If enabled, an extra option string is<br>sent during the call setup that tells<br>the far-end phone where to find the<br>server, what port to use, and so on.<br>(It also changes the following on<br>the Data Settings: <i>Use Vendor ID</i><br>set to "Yes" and <i>Vendor ID</i> set to<br>"Nortel-i2004A".) |
| Phone Type        | Specify the type of phone.                                                                                                    |

| Setting        | Description                                                                                                    |
|----------------|----------------------------------------------------------------------------------------------------|
| Prod Eng Code  | Specify the code.<br>The Product Engineering Code is a<br>number in the setup message that<br>identifies the type of phone. If you<br>find that there is a mismatch in<br>what the switch is expecting and<br>the default code for that phone<br>type, enter the expected code.<br>For example, if you specified an<br>i2004 phone but the code identified<br>it as an i2006, which may happen<br>when you have a newer phone on<br>an older system or vice-versa, you<br>can enter a different code for that<br>phone. |
| Verbose Output | Specify whether detailed screen-<br>based text messages will be dis-<br>played (On).<br>The MCS prompts only selection<br>will display only Multimedia Com-<br>munication Server prompts, or<br>prompts/text that the switch told<br>the unit to write to the screen, such<br>as "enter password."                                                                                                    |

**10** If you selected MGCP call control, specify the following settings.

| Setting          | Description                                                                                                    |
|------------------|----------------------------------------------------------------------------------------------------|
| Endpoint ID Type | Specify the <b>Endpoint ID Type</b> .<br>The type can be user defined or<br>automatic based on the IP address<br>(for example,<br>aaln/01@[10.50.20.2]) |
| Endpoint ID      | If you selected User Defined as the type, enter the Endpoint ID.                                                                                        |

The general settings are specified.

**Specifying** The following procedure describes how to specify the Audio/ **Audio/Codec** Codec settings.

# settings

To specify the Audio/Codec settings

- 1 Press the Configure navigation key.
- 2 Press the Audio/Codec soft key.

The Audio/Codec Settings menu appears.

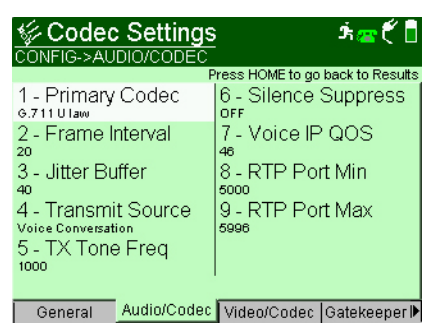

| Setting             | Description                                                                                                    |
|---------------------|----------------------------------------------------------------------------------------------------|
| Primary Codec       | This selects which codec will be<br>used. (Not available if using UNIS-<br>TIM call control)                                                                                                    |
| Frame Interval      | Set the frame interval.<br>This is the number of milliseconds<br>of speech per transmission frame<br>when using a sample based codec<br>(such as G.711).                                                                                                    |
| jitter buffer       | Set the jitter buffer length. This is<br>the number of milliseconds of<br>speech that will be collected before<br>an attempt will be made to play the<br>speech back. This allows lost, late,<br>or out-of-sequence packets time to<br>arrive and be reassembled before<br>playback. |
| Transmit Source     | Select the transmit source: Voice<br>conversation (transmits and<br>receives live voice), IP voice<br>announce (the unit repeats a<br>sequence of words including the<br>calling party's IP address), Tone<br>(transmits the specified frequency).                                   |
| Transmit Frequency  | Enter the transmit frequency                                                                                                    |
| Silence Suppression | Specify whether silence suppres-<br>sion is on or off.                                                                                                    |

**3** Specify the following settings:

| Setting                                                   | Description                                                                                                    |
|-----------------------------------------------------------|----------------------------------------------------------------------------------------------------|
| Voice IP QOS                                              | Enter a value to indicate the Voice<br>IP Quality of Service.                                                                                                    |
|                                                           | The value you enter will be both the<br>Differentiated Services (DiffServ)<br>code point and the type of service<br>(ToS) indicator. The value will<br>occupy a 6-bit field in the packet<br>headers of RTP stream voice pack-<br>ets and will indicate how packets<br>are treated at each hop. You can<br>specify a number from 0 to 63 to<br>indicate the per-hop behavior. |
| RTP Port Min/Max<br>(all call controls<br>except Unistim) | Specify the RTP port minimum and<br>maximum numbers.<br>The real-time transport protocol<br>(RTP) port number allows you to<br>identify voice traffic versus other<br>traffic. Some systems only accept<br>RTP traffic on certain port num-<br>bers.                                                                                                    |
| DTMF In-Band<br>(Unistim call control<br>only)            | Specify whether DTMF tones are sent in-band or out-of-band.                                                                                                    |

The Audio/Codec settings are specified.

 Specifying
 The following procedure describes how to specify the Video/

 Video/Codec
 Codec settings. This applies to the SIP call control only.

 settings
 To specify the Video/Codec settings

- 1 Press the **Configure** navigation key.
- 2 Verify that you are using SIP call control (on the General settings).
- 3 Press the Video/Codec soft key.

The Video/Codec Settings menu appears.

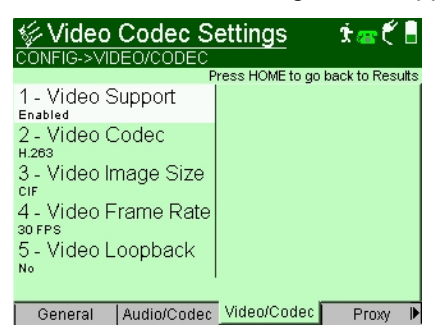

4 Specify the following settings:

| Setting          | Description                                                                                                    |
|------------------|----------------------------------------------------------------------------------------------------|
| Video Support    | Select whether video support is<br>enabled for the call.<br><b>NOTE:</b> If the value under Video<br>Support is "Not Available", you are<br>using a call control that does not<br>support video. See step 2.<br>If you selected "No," you are fin-<br>ished. |
| Video Codec      | Specify the Video Codec: H.261<br>complies to ITU document H.261.<br>H.263 (the default) complies to ITU<br>document H.263.                                                                                                    |
| Video Image Size | Set the resolution of the video:<br>CIF is 288 x 352, QCIF is 144 x 176                                                                                                    |
| Video Frame Rate | Specify the maximum frame trans-<br>mission rate (frames per second):<br>30 FPS is full rate,<br>15 FPS is $1/_2$ rate<br>10 FPS is $1/_3$ rate<br>7.5 FPS is $1/_4$ rate                                                                                    |

| Setting        | Description                                                                                                    |
|----------------|----------------------------------------------------------------------------------------------------|
| Video Loopback | Specify whether to loopback the video being received.                                                                                                    |
|                | This setting applies whether the<br>HST-3000 initiates the call or<br>receives the call. If Video Loopback<br>is ON, the HST-3000 does not<br>transmit any patterns (the color<br>bars); it waits to receive video and<br>then loops it back. |

The Video/Codec settings are specified.

**Specifying gatekeeper settings settings The** following procedure describes how to specify the gatekeeper settings. These settings apply to the H.323 call controls. If you selected SIP, SCCP, or MGCP call control, you will specify proxy or call manager/agent settings instead of the gatekeeper settings. See "Specifying proxy settings" on page 23 or "Specifying call manager/agent settings" on page 24. If you selected UNISTIM call control, you will specify TPS settings. See "Specifying TPS settings" on page 22.

#### To specify the gatekeeper settings

- 1 Press the **Configure** navigation key.
- 2 Press the Gatekeeper soft key.

The Gatekeeper Settings menu appears.

| 🌾 Gatekeeper Settings 👘 💣 🖥              |             |                          |              |  |
|------------------------------------------|-------------|--------------------------|--------------|--|
| CONFIG->GATEKEEPER                       |             |                          |              |  |
| Press HOME to go back to Results         |             |                          |              |  |
| 01 - Gateke<br>static                    | eeper Mode  | 06 - Local F<br>1719     | RAS Port     |  |
| 02 - Time Zone<br>gmt-05:00 Eastern Time |             | 07 - Call CTRL Port      |              |  |
| 03 - Authentication                      |             | 08 - GK RAS Port<br>1719 |              |  |
| 04 - H.245 Tunneling<br>Disabled         |             | 09 - Username<br>Henry   |              |  |
| 05 - GK IP<br>10.0.0.1                   |             | 10 - Password            |              |  |
| more 🔻                                   |             |                          |              |  |
| General                                  | Audio/Codec | Video/Codec              | Gatekeeper 🕨 |  |
| Setting         | Description                                                                                                    |
|-----------------|----------------------------------------------------------------------------------------------------|
| Gatekeeper Mode | Specify the gatekeeper mode:<br><b>NO GATEKEEPER</b> means no RAS<br>(registration, admission, and status)<br>messages will be used.<br><b>AUTO DISCOVER</b> uses a well<br>known IP address and port number.<br><b>STATIC</b> allows you to enter the<br>gatekeeper address.                                          |
| Time Zone       | Select the time zone where you are located.                                                                                                    |
| Authentication  | Specify whether authentication is required, supported, or disabled.                                                                                                    |
| H.245 Tunneling | Specify whether H.245 tunneling is<br>enabled or disabled.<br>H.323 version 2 and above support<br>the tunneling of H.245 messages.<br>To avoid the need to open a second<br>TCP/IP channel for H.245, the<br>H.245 message is encoded and<br>inserted to any Q.931/H.225.0 mes-<br>sage that is currently being sent. |
| GK IP           | Enter the gatekeeper IP address                                                                                                    |
| Local RAS Port  | Enter the UDP port that is used locally for registration (RAS messages)                                                                                                    |
| Call CTRL Port  | Enter the UDP port that is used for call control messages (for placing and receiving calls).                                                                                                    |
| GK RAS Port     | Enter the UDP port that the gate-<br>keeper uses for registration (RAS messages).                                                                                                    |
| Username        | Enter the username to register with the gateway.                                                                                                    |

| Setting  | Description                                      |
|----------|--------------------------------------------------|
| Password | Enter the password to register with the gateway. |
| GK ID    | Enter the Gatekeeper ID, up to 20 characters.    |

The gatekeeper settings are specified.

**Specifying TPS** For UNISTIM call control, the Terminal Proxy Server (TPS) settings must be specified.

#### To specify TPS settings

- 1 Press the **Configure** navigation key.
- 2 Press the TPS soft key.

The TPS Settings menu appears.

| Setting   | Description                                                                                                    |
|-----------|----------------------------------------------------------------------------------------------------|
| TPS IP    | Enter the TPS IP address                                                                                                    |
| TPS Port  | Enter the TPS Port number                                                                                                    |
| IT Port   | Enter the internet terminal (IT) Port.                                                                                                    |
| S1 Action | Specify the S1 Action:                                                                                                    |
|           | Select <b>1 Standard Unistim</b> to set the bit to 1 and use typical Unistim protocol.                                                      |
|           | Select <b>6 Secure Unistim (Fresh</b><br><b>Key)</b> to set the bit to 6 and use<br>secure Unistim using a new/fresh<br>key code.           |
|           | Select <b>7 Standard Unistim</b><br>( <b>Restart Allowed</b> ) to set the bit to 7<br>and use secure Unistim with a pre-<br>vious key code. |

The TPS settings are specified.

# **Specifying** If you configured the call control standard to SIP (see "Specifying general settings" on page 9), you must also specify the proxy settings.

#### To specify the proxy settings

1 Press the Proxy soft key.

The Proxy Settings menu appears.

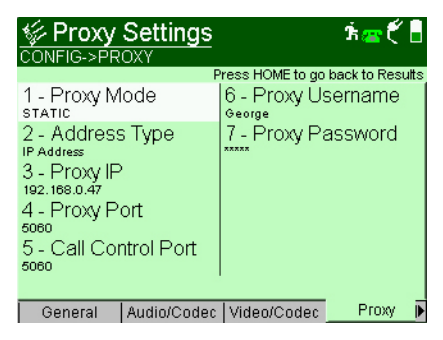

| Setting      | Description                                                                                                    |  |
|--------------|----------------------------------------------------------------------------------------------------|--|
| Proxy Mode   | Select the Proxy Mode: STATIC or DHCP                                                                                                    |  |
| Address Type | Select the Address Type:<br>IP Address or DNS Name                                                                                                    |  |
| Proxy IP     | Enter the IP address of the proxy.<br>This is the outbound proxy, or the<br>device from which the HST will send<br>and receive all SIP messages. If you<br>have a network that uses one server for<br>registration and another for placing and<br>receiving calls, the Proxy IP specifies<br>the address for placing and receiving<br>calls ("Alias" on the General Settings<br>menu specifies the registrar address). |  |

| Setting            | Description                                 |
|--------------------|---------------------------------------------|
| Proxy Port         | Enter the proxy port number.                |
| Call Control Port  | Enter the call control port number.         |
| Proxy User<br>name | Enter a user name used to access the Proxy. |
| Proxy Password     | Enter the Proxy password.                   |

The proxy settings are specified.

Specifying callIf you configured the call control standard to SCCP or MGCPmanager/agent(see "Specifying general settings" on page 9), you must also<br/>specify the call manager or call agent settings.

If using SCCP call control, the menu title is Call Manager; for MGCP, it's Call Agent.

To specify the call manager/agent settings

1 Press the Call Mnger or Call Agent soft key.

The Call Manager (or Agent) Settings menu appears.

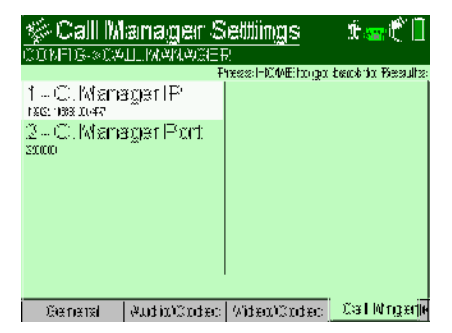

2 Select **C. Manager IP** or **Call Agent IP**, and then enter the IP address of the call manager or call agent.

3 Select C. Manager Port or Call Agent Port, and then enter a number for the call manager port. The range is from 1 to 65535.

The call manager/agent settings are specified.

#### **Specifying QoS settings** The quality of service (QoS) measurement uses two thresholds (good and poor) to produce three quality ratings: good, poor, and fair. If the value is less than the good threshold, it is considered good and is indicated with a check mark. A value between good and poor is considered fair and is indicated by an exclamation mark. If the value is greater than the poor threshold, it is considered poor and is indicated by an X.

This menu defines the results thresholds for the QoS measurements.

#### To specify QoS settings

- 1 Press the **Configure** navigation key.
- 2 Press the **QOS** soft key. You nay need to press the right arrow key one or more times to find the QOS soft key.

The QOS Settings menu appears.

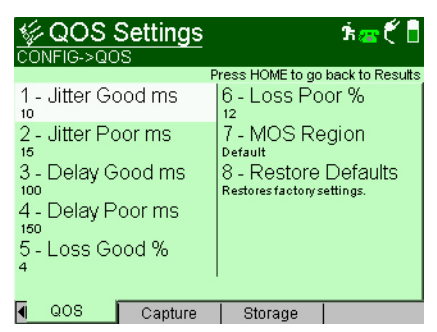

| Setting     | Description                                |  |
|-------------|--------------------------------------------|--|
| Jitter Good | Enter the Pass threshold, in milliseconds. |  |

| Setting     | Description                                                                                                    |
|-------------|----------------------------------------------------------------------------------------------------|
| Jitter Poor | Enter the Fail threshold, in milliseconds.                                                                                                    |
| Delay Good  | Enter the Pass threshold, in milliseconds.                                                                                                    |
| Delay Poor  | Enter the Fail threshold, in milliseconds.                                                                                                    |
| Loss Good   | Enter the Pass threshold, in milliseconds.                                                                                                    |
| Loss Poor   | Enter the Fail threshold, in milliseconds.                                                                                                    |
| MOS Region  | Select a <b>MOS Region</b> . This selection<br>affects the scaling of the CQ-MOS and<br>LQ-MOS results (on the "Call Scores"<br>result screen). This selection is only avail-<br>able if your unit is equipped with the MOS<br>option. |

4 If you want to want to reset all the QoS VOIP defaults, select Restore Defaults.

The QoS settings are specified.

#### **VoIP Testing**

The HST-3000 supports multiple signaling protocols to emulate a VoIP phone. The VoIP phone test involves the following steps:

- Selecting phone mode
- Specifying test settings
- Connecting to the line
- Placing and receiving calls

**Selecting** The first step for the test is to select phone mode. **phone mode** 

#### To select phone mode

**1** Select VoIP from the main menu (see page 8).

The VoIP Phone or Video Phone menu appears.

Video Phone appears if your unit is equipped with the video conferencing option.

2 If the Phone menu is not displayed, press the **Display** soft key then the **1** key to select Phone mode.

The VoIP Phone menu appears.

**Specifying test** After selecting the phone mode, the test settings must be settings specified. See "Specifying test settings" on page 9.

**Connecting to** After specifying the test settings, you can connect to the line. **the line** 

#### To connect to the line

- **1** For Ethernet connections, do the following:
  - **a** Connect one end of an Ethernet cable to the Ethernet jack on the top of the unit.
  - **b** Connect the other end of the cable to an Ethernet jack. If you are connecting to a PC, use a cross-over cable.
- 2 For DSL connections, do the following:
  - **a** Connect one end of the DSL cable to the DSL jack on the right side of the SIM.
  - **b** Connect the other end of the cable to either the NID (demarc) or the wall jack.

You are connected to the line.

If you are placing or receiving calls, we recommend that you also connect a headset to the headset jack.

**Placing a call** After specifying test settings and connecting to the line, press the **Home** navigation key to return to the VoIP Phone menu. The information that appears on this menu varies depending on the gatekeeper mode that you specified in the Configuration menu.

If your gatekeeper mode is Auto or Static, the VoIP phone menu appears as shown in Figure 2.

| Phone<br>HOME->ETHE | ERNET->VOIF | ->PHONE     | æ 🍄 🖥                   |
|---------------------|-------------|-------------|-------------------------|
| LI <u>NK C</u>      | OWN.        |             |                         |
| 1. 55512            | 34          |             |                         |
| _                   |             |             |                         |
|                     |             |             | 00:00                   |
|                     |             |             | Loss<br>Delay<br>Jitter |
| Display 🔺           | Actions 🔺   | 🔹 Results 🔺 | Speed 🔺                 |

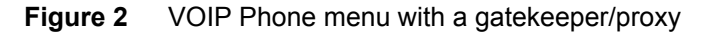

If your gatekeeper mode is None, the VoIP phone menu appears as shown in Figure 3.

| OME->ADS              | :<br>L->VOIP->PI | HONE    | 霍全 🖥            |
|-----------------------|------------------|---------|-----------------|
| LINK E                | NWO              |         |                 |
| <mark>1.</mark> 55512 | 234              |         |                 |
| 2. 10.10              | .10.10           |         |                 |
|                       |                  |         | 00:00           |
|                       |                  |         | Loss            |
|                       |                  |         | Delay<br>Jitter |
| Display 🔺             | Actions 4        | Results | Speed 🔺         |

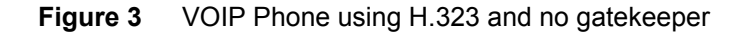

The following procedure describes how to place a VoIP call.

#### To place a VoIP call

| lf                                          | Then                                                                                                    |  |
|---------------------------------------------|----------------------------------------------------------------------------------------------------|--|
| The gatekeeper<br>mode is Auto or<br>Static | <ul> <li>To enter a number using speed dial, press the Speed soft key, and then select an entry from the phone list (For more information about the phone book, see "Using speed dial" on page 30).</li> <li>To enter a number manually, press the 1 key and then enter the a number. Use the Delete and Clear soft keys to erase numbers.</li> </ul> |  |
| The gatekeeper<br>mode is None              | <ul> <li>Press the 1 key.</li> <li>Enter the phone number</li> <li>Press the OK key.</li> <li>Press the 2 key.</li> <li>Enter the IP address.</li> <li>Press the OK key.</li> </ul>                                                                                                    |  |

**1** Select one of the following options:

2 Press the OK key to go off hook and place the call.

After the call is connected, the quick reference results will update in the bottom right area of the screen.

**3** To view additional results, press the **Display** soft key, and then select a result category.

#### NOTE:

You can also use the left or right arrow keys to move to different result categories.

- 4 Press the **Results** soft key to clear or save the results (see "Saving results" on page 40).
- 5 Press the **OK** key to go back on hook and end the call.

See Chapter 3 "Interpreting Test Results" on page 45 to learn what your results mean.

Chapter 2 VoIP Testing VoIP Testing

> **Using speed** The speed dial feature gives you quick access to phone numbers when you want to place a call. You can add, edit, and delete speed dial entries on the HST-3000. Entries can include name, phone number, and IP address information. The entries are saved when you turn off the HST-3000.

> > The following procedures describe how to add, edit, and delete phone book entries.

Adding a speed Adding a speed dial entry allows you to save a phone number dial entry and/or IP address to the HST. This allows you to quickly enter the information when you use the HST to place a call.

#### To add a speed dial entry

1 From the VoIP Phone menu, press the **Speed** soft key.

The Manage Entries option appears. If you saved speed dial entries previously, the saved entries also appear.

- 2 Select Manage Entries, and then select Add.
- **3** Specify a name for the entry.
- 4 Enter a phone number alias for the entry.
- 5 Enter an IP address, if needed.
- 6 Press the OK key.

The entry is saved.

7 To view the new entry, press the **Speed** soft key. The entry appears in the list of saved numbers.

The speed dial entry is added.

#### **Deleting a speed** Deleting an entry removes it from the speed dial list. **dial entry**

#### To delete a speed dial entry

1 From the VoIP Phone menu, press the **Speed** soft key.

The Manage Entries option appears. If you added speed dial entries previously, the existing entries also appear.

- 2 Select Manage Entries, and then select Delete. A list of entries appears.
- **3** Select the entry you want to delete.

The entry is deleted from the speed dial list.

#### Editing a speed To Edit a speed dial entry

dial entry

From the VoIP Phone menu, press the Speed soft key.
 The Manage Entries option appears. If you added speed dial entries previously, the existing entries also appear.

- 2 Select Manage Entries, and then select Edit. A list of entries appears.
- **3** Select the entry you want to edit.
- 4 Change the entry name, and then press the **OK** key.
- 5 Change the phone number alias, and the press the **OK** key.
- 6 Change the IP address, and then press the **OK** key.

The edited entry is saved to the HST.

**Receiving a call** The following procedure describes how to receive a VoIP call.

1 When the HST-3000 signals an incoming call, press the **OK** key to go off hook and answer the call.

After the call is connected, the quick reference results will update in the bottom right area of the screen.

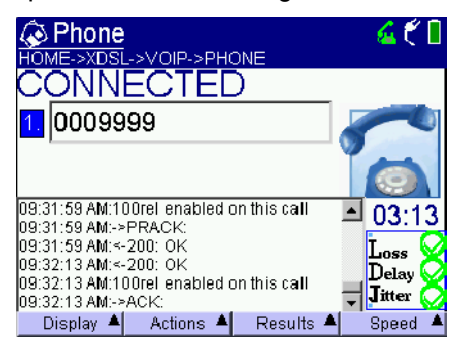

A check mark indicates pass; an "X" indicates fail; an exclamation point indicates a marginal result.

2 To view additional results, press the **Display** soft key, and then select a result category.

#### NOTE:

You can also use the left or right arrow keys to move to different result categories.

- 3 Press the **Results** soft key to clear or save the results (see "Saving results" on page 40).
- 4 Press the **OK** key to go back on hook and end the call.

See Chapter 3 "Interpreting Test Results" on page 45 to learn what your results mean.

## **Answering calls** The Auto Answer feature allows you to verify incoming service as well as caller ID service. The following procedure describes how to answer calls automatically.

#### To answer calls automatically

- 1 Access the VoIP testing feature (see page 8).
- 2 Press the Actions soft key.
- 3 Select Turn Auto Answer On.

4 Place a call to the HST from a VoIP phone (or a second HST).

The HST answers the call with a voice announcement, and then the quick reference results will update in the bottom right area of the screen. If the codec does not support IP voice announce, a tone is transmitted.

A check mark indicates pass; an "X" indicates fail; an exclamation point indicates a marginal result.

- 5 Press the Clear soft key to clear the log.
- 6 To exit Auto Answer mode, press the Actions soft key, and then select Turn Auto Answer Off.

#### Analyzing video conference calls If you are using the SIP call control, the HST-3000 supports video conferencing — the capability to pass video as well as audio during a VoIP call. In this mode, the HST-3000 does not actually display video, it analyzes the packets that contain video, as well as analyzing the audio packets.

*Call negotiation* When a call is initiated, the HST-3000 negotiates support with the far end for the codec, size, and frame rate you specified, and, assuming successful negotiation, will connect the call.

For the call to be successful, both ends of the call must support video conferencing and use the same codec. If either of these don't match, the call will not connect. For the image size and frame rate, the negotiation will result in the smaller of the two. *Loopback* After the call is connected, transmission from the HST depends on the Video Loopback setting you specified (on the Video/Codec Settings screen).

If Video Loopback is Off, the HST-3000 transmits specific video test patterns (colored bars) with different codec/resolution/frame rate combinations. Other sources of video, such as cameras, are not supported.

If Video Loopback is On, the HST-3000 simply loops back the video it receives.

The following procedure describes how to analyze video conference calls.

#### To analyze video conference calls

- 1 If you haven't already done so, do the following:
  - a Specify the Video/Codec settings (see "Specifying Video/Codec settings" on page 18).
  - **b** Connect to the line.
- 2 Place a call.
- 3 View the results in the following categories.
  - QoS
    - Audio
    - Video
  - Call Scores
    - Simple Overall MOS/VQS
    - Current Call Details
    - Historical Call Details
    - Audio Degradation Factors

See Chapter 3 "Interpreting Test Results" on page 45 to learn what your results mean.

You have analyzed a video conference call.

# displav

**Emulating a** If you are using the UNISTIM call control, and registered with UNISTIM phone the server, the HST-3000 can emulate the display for the type of phone you specified on the General Settings configuration menu. This is useful when registering a phone and logging onto a network. Figure 4 illustrates a typical phone display.

| Norte   | <b>l i2004</b><br>SL->VOIP->PH | ONE   | Ť 🕿 🖡  |
|---------|--------------------------------|-------|--------|
| Anypat  | h<br>ord                       |       |        |
| 1 40011 | 514                            | 51439 | 10444  |
| Or      | Hook                           |       |        |
| J       | <b>SU</b> Telep                | hony  |        |
| View    | Servcs                         | Srch  | Config |
|         |                                |       |        |

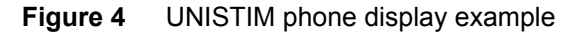

#### To emulate a phone display

- 1 If you haven't already done so, do the following:
  - **a** On the General Settings menu, specify the following:
  - Select UNISTIM as the CC Standard.
  - Select the Phone Type.
  - **b** Connect to the line.
- 2 Press the **Home** navigation key to view the VoIP Phone menu.
- 3 Press the **Display** soft key and then press 2 to select the Unistim Phone display, for example "Nortel i2004".
- **4** Navigate through the display as needed:
  - Use the soft keys to select the features shown by the soft key labels on the phone.

#### NOTE:

The HST-3000's common soft keys (such as **Display**, Actions, and Results) are disabled on this screen.

- Use the keypad for data entry (both numeric and text) when prompted by the server. However, the interpretation of the keystrokes is server dependent.
- When a scrollable menu is displayed by the server, use the up and down arrow keys to scroll a menu up and down.
- When character backspacing is allowed by the server, use the shift+left arrow sequence to backspace one character.
- Use the OK key to toggle on hook and off hook.
- **5** To exit, use the left or right arrow key to display another category of results.

# Capturing VoIP The HST-3000 allows you to capture messages (packets) exchanged during a VoIP call to a file on the HST or to a file on a USB drive.

The capture feature allows you to filter captured information by IP address, port number, or by a user-defined filter string. The information can be saved to a file, using PCAP format, which can be sent to a network technician for analysis on a protocol analyzer.

If you turn on the HST-3000 with a USB drive attached, the HST-3000 will recognize it and the USB drive will become the default location where the packets will be saved. Otherwise, the packets will be saved to a file in the internal File Manager. The maximum file size for packets stored in the internal File Manager is 1 Mbyte; for USB capture, file size depends on the space available on the USB drive.

The following sections describe how to specify the packet capture settings, enable/disable the packet capture feature, and how to save captured information.

*Specifying packet* Before you capture packet information, you must specify the capture settings. You can specify the size of the capture file and set filters to refine the information.

#### To specify packet capture settings

- 1 Press the **Configure** navigation key.
- 2 Press the Capture soft key.

You may have to use the left or right arrow key to locate the Capture soft key.

3 Press the 1 key to enable or disable Promiscuous mode.

Enabling Promiscuous mode causes the HST to capture all IP traffic regardless of source or destination addresses.

4 Press the 2 key, and then specify the Packet Limit.

The packet limit indicates how much information can be stored in the capture file (in other words, the size of the capture file). You can specify from 1 to 10000000 packets. When the maximum file size has been reached, the HST automatically stops capturing packets.

- 5 To filter messages by IP address, do the following:
  - a Press the 3 key, and then select **Yes** to enable the filter or **No** to disable the filter.
  - **b** If you enabled the filter, select **Filter IP**, and then enter an IP address.

Only information from the IP address you entered will be captured.

- 6 To filter messages by port, do the following:
  - a Select Use Port Filter, and then select Yes to enable the filter or No to disable the filter.
  - **b** If you enabled the filer, select **Port Number**, and then enter a port number.

You can enter a number from 1 to 65534. Only messages from the port you entered will be captured.

- 7 To define your own filter, do the following:
  - a Select **Use Custom Filter**, and then select **Yes** to enable the filter or **No** to disable the filter.
  - **b** If you enabled the filter, select **Custom String**, and then enter a text string using the HST keypad. Some commonly used strings are as follows:

| String       | Description                                             |
|--------------|---------------------------------------------------------|
| tcp          | Captures only TCP packets                               |
| udp          | Captures only UDP packets                               |
| igmp         | Captures only IGMP packets                              |
| not tcp      | Captures all packets except<br>TCP                      |
| less 1000    | Captures all packets less than 1000 bytes in length.    |
| greater 1000 | Captures all packets greater than 1000 bytes in length. |

8 When you have finished specifying the capture settings, press the **Home** navigation key to return to the VoIP Phone screen.

You have finished specifying the packet capture settings. For information about starting packet capture, see "Enabling and disabling packet capture" on page 38.

*Enabling and* Before you begin capturing data, make sure the capture *disabling packet* settings are set appropriately. See "Specifying packet capture *capture* settings" on page 37.

#### To enable or disable the packet capture feature

1 Place or receive a VoIP call. See "Placing a call" on page 28 or "Receiving a call" on page 31.

- 2 Select the **Actions** soft key, and then choose one of the following options:
  - If packet capture was previously turned off, select Start Packet Capture.

A filename box appears. Enter a file name, and then press OK.

The HST begins to capture packets according to the specified capture settings.

If you have a USB storage device connected, it will be saved there. If not, the file will be saved to the HST in the /cust directory. For information on transferring files from the HST using FTP, see the *HST-3000 Base Unit User's Guide*.

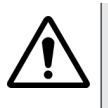

#### CAUTION: CORRUPTED DATA

Removing the USB drive during a file capture or file save may corrupt the data. Do not remove the drive until all files have been saved or the packet capture is complete.

 If the capture feature was previously on, select Stop Packet Capture.

The HST stops capturing packets.

You have enabled or disabled the packet capture feature.

**Saving results** In VoIP Phone mode, the HST allows you to save test results in five ways:

- To a new file
  - as an ASCII text file
  - in a tabular format, for graph results (tab separated values can be used to import into a spreadsheet)
  - as a screen shot, for graph results
- Appended to an existing result file
- To a file at specific time intervals, for VoIP statistics

The following sections describe how to save results.

Saving to a file The following procedures describe how to save results to a file.

#### To save results to a file

-

- **1** To save to an ASII text file, perform the following.
  - a From the VoIP Phone menu, press the **Results** soft key.
  - b Select Save Results.

A filename dialog box appears.

- 2 To save to a tabular file or as a screen capture, perform the following.
  - a From any QoS graph result screen, press the Results soft key.
  - **b** Select one of the following.

| To save as           | Select              |
|----------------------|---------------------|
| Tab separated values | Save Tabular        |
| Screen Capture       | Save Screen Capture |

A filename dialog box appears.

3 Enter a file name (up to 20 characters).

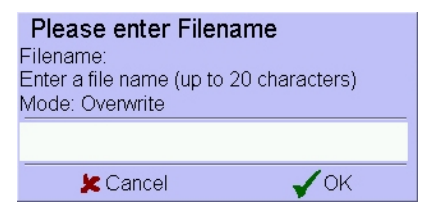

4 Press the **OK** key to save results to the file or press **Cancel** to exit.

The test results are saved to the file. For information about managing files, see the *HST-3000 Base Unit User's Guide*.

*Appending result* The following procedure describes how to save result data to *files* an existing file without overwriting the file.

#### To append a result file

- 1 From the VoIP Phone menu, press the **Results** soft key.
- 2 Select Save Results Append.
- 3 Enter a file name (up to 20 characters).

You can enter the name of an existing file in which you want to save results, or you can enter a new file name.

4 Press the **OK** key to save results to the file.

The results are saved to the file. For information about managing files, see the *HST-3000 Base Unit User's Guide*.

Saving results at The following procedure describes how to save test results to specific intervals a file at specific time intervals. For example, you can set the HST to save results to a file every 10 minutes.

#### To save results at specified intervals.

- 1 From the VoIP Phone menu, press the **Results** soft key.
- 2 Select Start Timed Result Saving.
- 3 Enter a file name (up to 20 characters), and then press the **OK** key.

You can save results to an existing file, or you can enter a new file name.

4 Enter the time interval (in minutes), and then press the **OK** key.

The interval save function is enabled. Test results will be saved to the file at the specified time interval. For information about managing files, see the *HST-3000 Base Unit User's Guide*.

**5** To stop the interval save function, press the **Results** soft key, and then select **Stop Timed Result Saving**.

# **Monitoring VolP** The VolP Monitor allows the HST to monitor up to five VolP calls between other phones and analyze the quality of the RTP stream between the phones.

#### NOTE:

The monitor feature only analyzes RTP packets; it does not analyze call control packets.

#### To monitor VoIP calls

- 1 Press the **Configure** navigation key.
- 2 From the General Settings menu, set the VoIP Mode to Monitor, and specify the test settings. For more information, see step 4 on page 10.
- Connect to the line. See "Connecting to the line" on page 27.
- 4 Press the **Home** navigation key.

The VoIP Monitor screen appears.

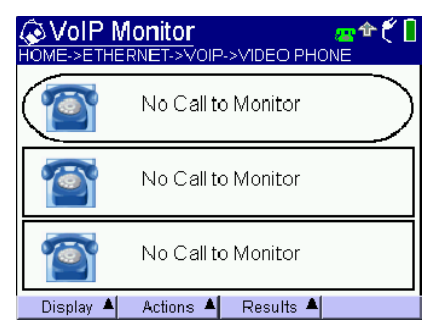

If the HST locates a call stream, the IP address appears.

If Auto Analyze is On, the first received call will be answered automatically. If Auto Analyze is Off, calls must be answered manually.

**5** Choose the call to monitor by highlighting the call, and then press the OK key.

The phone icon for the call will change to off hook and, if a video stream is detected, the icon changes to a TV.

For more information on the results, see "Monitor results" on page 47.

Using VoIP The VoIP Inspector scans the circuit and reads the phone traffic to provide configuration information about the phone. This allows easier configuration of the HST for a particular phone.

#### NOTE:

VoIP Inspector is used with SIP and UniStim call controls only. In addition, it is not available during a call or in Monitor mode.

To use VoIP Inspector

1 Press the **Display** soft key and then select **Inspector**.

- 2 Do one of the following:
  - a Select Scan File.
  - Select a capture file.
  - b Select Scan Live.

This selection appears if you are on an Ethernet circuit and you have an active data connection.

- Wait one minute.
- Select Stop Scan.

The VoIP Inspector results screen appears, showing the number of phones found (up to 5).

- **3** To clone a phone do the following:
  - **a** Use the keypad to select which phone to clone.

The configuration settings for that phone appear.

- **b** Press the **OK** soft key to confirm that you want to use the configuration.
- If the phone requires a password, an "Enter Password" box appears.
- Enter the password, and then press the **OK** soft key.

The settings are loaded.

### **Interpreting Test Results**

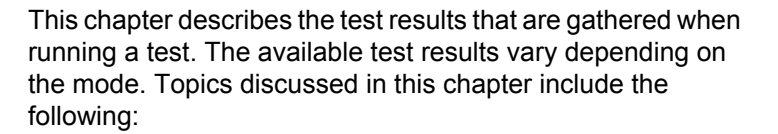

- "About the results" on page 46
- "Phone results" on page 46
- ""UNISTIM Phone" results" on page 46
- "Monitor results" on page 47
- "QoS results" on page 48
- "Call score results" on page 49
- "Throughput results" on page 51
- "Call stats results" on page 52
- "Miscellaneous measurements" on page 53
- "Delay results" on page 54
- "Call log" on page 54

#### About the results

The following statistics are available:

- Phone
- "UNISTIM Phone" (for example, Nortel i2004 or Meridian M6350)
- Monitor
- QoS
- Call Scores
- Throughput
- Call info
- Miscellaneous
- Delay

To navigate between the result screens, use the left and right arrow keys.

#### Phone results

This category lists events (and time stamps) that occur when you place or receive a call.

For quick reference, the Loss, Delay, and Jitter results appear in the lower right corner of this screen. If you are using SIP call control, the worst results for either the audio or video path will be displayed. For more information about these results see "QoS results".

#### **"UNISTIM Phone" results**

If you are using UNISTIM call control, the second item on the list of results is the "UNISTIM Phone" results. The actual name of the screen varies, depending on the type of phone you specified on the General Settings configuration page. For example, if you selected Nortel i2004, the title for the result screen is "Nortel i2004."

This screen emulates the phone display of the selected phone. This means that any text that would be displayed on the phone screen will be displayed on the HST-3000 screen.

If you are not registered with the terminal proxy server (TPS), the registration status appears.

#### **Monitor results**

When in Monitor mode, selecting a stream from this screen displays the general statistics for that stream, including the IP addresses and ports and codecs for each stream. Figure 5 shows a typical Monitor result screen.

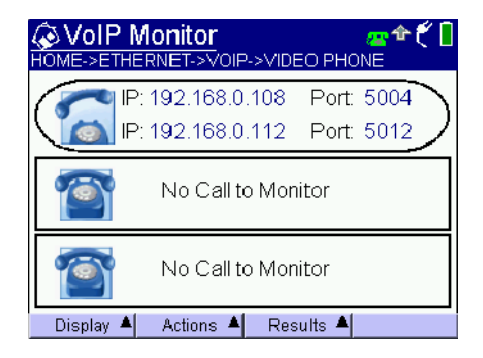

Figure 5 VoIP Monitor result example

#### **QoS results**

This category provides local and remote quality of service test results in both text and graphical formats, and are available for the Audio packets as well as the Video packets. Table 4 describes the QoS results.

| Table 4         QoS results |                                                                                       |
|-----------------------------|---------------------------------------------------------------------------------------|
| Result                      | Definition                                                                            |
| Delay                       | End to end delay in milliseconds                                                      |
| Jitter                      | Deviation in packet arrival times, in milliseconds                                    |
| Loss                        | Packet loss based as a percentage lost divided by total packets (text only, no graph) |
| Overall                     | A rating (good, fair, poor) of the combination of delay, jitter, and loss             |

#### NOTE:

The Delay result is only calculated if the RTCP signaling is active.

Bandwidth is also available in graph form. It indicates the bandwidth used by that portion of the call: video section of bandwidth or audio section of bandwidth.

To switch among the text summary view and the graphs, press the **Results** soft key or the up or down arrow.

Figure 6 and 7 show typical graphic results for Delay and Jitter.

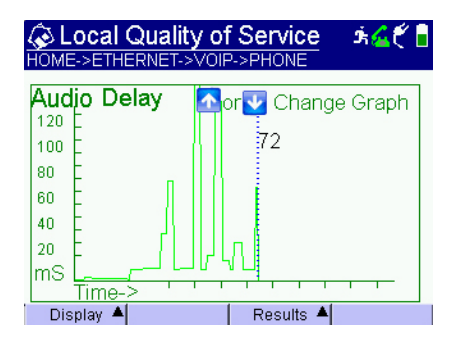

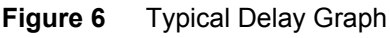

| Local Quality                           | / of Service   ★▲੯ <mark></mark><br>/0IP->PHONE                                                                                                    |
|-----------------------------------------|----------------------------------------------------------------------------------------------------|
| Audio Jitter 120 100 80 60 40 20 Time-> | Or      Or      Or |
| Display 🔺                               | Results 🔺                                                                                                    |

Figure 7 Typical Jitter Graph

For more information on the graphic results, see "Graphic displays" on page 57.

#### Call score results

When you select the Call Scores result category, you can view mean opinion scores and R factor results in three different ways: Simple Overall, Detailed Text, Degradation Factors.

To view call score results

- 1 Select the **Display** soft key.
- 2 Select Call Scores.

- 3 Press the **Result** soft key, and then select how to view the results:
  - Simple Overall MOS/VQS
  - Current Call Details
  - Historical Call Details
  - Audio Deg. Factors

Table 5

Descriptions of the results for each view are listed in the following sections.

If in Monitor mode, the screens show statistics for both ends of the call.

**Simplified** Table 5 describes the overall call score measurements. **overall view** 

Call score measurements

ResultDefinitionMOSMean Opinion Score represented as a number<br/>and a graphic representation of quality.R FactorListener and conversation quality R factor scores.VSTQVideo Service Transmission Quality. The ability of<br/>a network to transport IP video signals.

Current and<br/>historical call<br/>detailsTable 7 describes the mean opinion score results provided on<br/>the call details screens. Current results are reported on the<br/>Current Call Details; average, minimum, and maximum<br/>results are reported on the Historical Call Details (current<br/>call details are not included).

#### Table 6 Mean opinion score results

| Result | Definition                                                           |
|--------|----------------------------------------------------------------------|
| CQ R   | Current, Average, Minimum, and Maximum conversation quality R factor |

| Result  | Definition                                                                       |
|---------|----------------------------------------------------------------------------------|
| LQ R    | Current, Average, Minimum, and Maximum listener quality R factor                 |
| G.107 R | Current, Average, Minimum, and Maximum<br>G.107 R factor                         |
| Burst R | Current, Average, Minimum, and Maximum burst R factor                            |
| Gap R   | Current, Average, Minimum, and Maximum gap R factor                              |
| CQ MOS  | Current, Average, Minimum, and Maximum conversation quality mean opinion score   |
| LQ MOS  | Current, Average, Minimum, and Maximum listener quality mean opinion score       |
| VSTQ    | Current, Average, Minimum, and Maximum video service transmission quality score. |

 Table 6
 Mean opinion score results (Continued)

# AudioThis screen lists the maximum possible R factor, the<br/>maximum R factor encountered during the test, and the<br/>current R factor. It, in effect, shows the factors that contributed<br/>to a positive or negative shift away from the maximum R<br/>factor.

#### **Throughput results**

 Table 7 describes the throughput results. If in Monitor mode,

 the screens show statistics for both ends of the call.

| Table 7 | ble 7 Throughput results                                                                 |  |
|---------|------------------------------------------------------------------------------------------|--|
| Result  | Definition                                                                               |  |
| Rate    | Bit rate transmitted (TX) or received (RX) for the audio and video portions of the call. |  |

| Result                 | Definition                                                                                         |
|------------------------|----------------------------------------------------------------------------------------------------|
| Bytes                  | Total number of bytes transmitted (TX) or received (RX)                                            |
| Packets                | Total number of packets transmitted (TX) or received (RX)                                          |
| Out of sequence        | Total number of packets that arrive out of sequence                                                |
| Remote Bytes<br>TX     | The number of Bytes that the remote entity reports that it has transmitted (sent via RTCP)         |
| Remote Pack-<br>ets TX | The number of Packets that the remote<br>entity reports that it has transmitted (sent<br>via RTCP) |

**Table 7**Throughput results (Continued)

#### **Call stats results**

This category provides results for the current call. Table 8 describes the call info results.

Table 8Call stats results

| Result         | Definition                                                 |
|----------------|------------------------------------------------------------|
| Call Duration  | Length of time for the current call.                       |
| Far End IP     | The IP address of the incoming call                        |
| Far End Name   | The ID of the incoming call                                |
| Far End Alias  | The alias of the incoming call                             |
| Audio Codec Rx | The current Audio Codec the HST is using                   |
| Audio Codec Tx | The Audio Codec the remote entity reports that it is using |

| Result                            | Definition                                                        |
|-----------------------------------|-------------------------------------------------------------------|
| Audio RTCP Used                   | Indicates whether RTCP was used for the Audio path                |
| Audio Silence<br>Suppression      | Indicates whether silence suppression was used for the audio path |
| Video Codec Rx<br>(if using SIP)  | The current Video Codec the HST is using                          |
| Video Codec Tx<br>(if using SIP)  | The Video Codec the remote entity reports that it is using        |
| Video RTCP Used<br>(if using SIP) | Indicates whether RTCP was used for the Video path                |

**Table 8**Call stats results (Continued)

#### **Miscellaneous measurements**

Table 9 describes the miscellaneous results for the audio path.

| Result                  | Definition                                               |
|-------------------------|----------------------------------------------------------|
| Mic signal level        | The current input signal strength, measured in dBm       |
| Speaker signal<br>level | The current output signal strength, mea-<br>sured in dBm |
| Replay                  | Number of jitter buffer replays                          |
| ldle                    | Number of times the jitter buffer has been idle          |
| Dropped                 | Number of times the jitter buffer has dropped cells      |

#### **Delay results**

Table 10 describes the delay results for the audio path.

| Table TU Delay results |                                                                                   |
|------------------------|-----------------------------------------------------------------------------------|
| Result                 | Definition                                                                        |
| Network                | Time, in milliseconds, needed to travel the network                               |
| Encoding               | Time, in milliseconds, needed to convert<br>samples in selected codec form        |
| Packetization          | Number of milliseconds needed to fill the frame(s) comprising one RTP data packet |
| Buffering              | Time, in milliseconds, that the data was held in a jitter buffer                  |
| Total                  | Total of all delays                                                               |

#### Table 10Delay results

#### Call log

This category provides a running log of significant events and errors. For example, when a call started or ended, or when the QoS condition changed.

### Troubleshooting

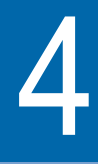

This chapter describes how to identify and correct problems related to VoIP testing with the HST-3000. You should verify whether your problem is listed here before contacting technical assistance. Topics discussed in this chapter include the following:

- "Placing and receiving calls" on page 56
- "Graphic displays" on page 57
- "Ethernet TE mode" on page 58

#### Placing and receiving calls

The following section addresses questions about placing and receiving calls.

#### Issue

The call didn't go through.

#### Resolution

Check your connections to verify that they are hooked up properly.

Check the Ethernet link light on the HST-3000 Ethernet jack. It should be green.

Verify the LAN settings (IP address, netmask, DNS name).

Verify the call control. Most equipment uses Fast Connect.

If you *do not* have a gatekeeper, verify the outgoing alias and IP address.

If you *are* using a gatekeeper, verify you are registered with the gatekeeper.

Check with your system administrator to verify that the firewall allows VoIP traffic.

#### lssue

I am emulating a SIP phone but cannot register with the SIP server.

#### Resolution

In typical networks, the same server handles both registration and placing and receiving calls. However, in some networks, there is a Proxy server that handles SIP messaging for placing and receiving calls, and a registrar that handles registration, which may be in a different domain.
If this is the case, do the following.

- Verify that you specified the "Proxy" on the Proxy Settings menu as the outbound proxy, or the device from which the HST will send and receive all SIP messages (for placing and receiving calls).
- Verify that you specified the "Alias" on the General Settings menu as the SIP server or registrar (the device that keeps track of all the registered devices), using the following format "phoneNumber@domain" where domain is either an IP address of the registrar or a literal domain such as "jdsu.com".

# Graphic displays

The following section addresses questions about the graphic displays of Loss, Jitter, and Delay.

### Issue

The delay measurement does not appear.

#### Resolution

The delay measurement is only displayed if RTCP is supported.

#### Issue

I have very little loss, but a high level of delay.

#### Resolution

Check your network. It may be experiencing high traffic.

#### Issue

I have a large amount of jitter, but no loss or delay.

#### Resolution

Check the setup of your router.

# Ethernet TE mode

The following section addresses questions about Ethernet TE mode.

#### Issue

The ping menu says pings are being sent, but the network statistics are not incrementing.

#### Resolution

Verify that the network is up by checking the Data LED (it should be solid green).

Check the Ethernet link light on the HST-3000 Ethernet jack. It should be green.

Verify the IP address and netmask.

You may be behind a firewall. Use trace route to determine whether this is the case.

The ping function only *attempts* to send a ping every second. Depending on certain conditions, a physical ping packet may not be sent.

If IPoE or PPPoE data mode is being used, the device has to ARP the address first. If this fails eventually you will see a ARP HOST UNREACHABLE message. Check to see that the destination IP address and your configured IP parameters are correct. If the Ethernet interface is being used, make sure that the cabling is correct. If the Ethernet cable is not hooked up, or is hooked up incorrectly, a packet will not be sent. Thus the Ethernet statistics will not increment.

#### Issue

The Sync LED is lit, but the Data LED is not lit.

#### Resolution

If you are on an IPoE line and STUN is enabled, the data layer will not come up until the STUN client on the HST has determined the type of NAT used between the HST and the STUN server. Wait a few minutes and try to resync.

Chapter 4 Troubleshooting Ethernet TE mode

# Glossary

## Α

Alias — An alternate method of addressing the endpoint. Alias addresses include private telephone numbers, public E.164 numbers, numeric strings representing names, e-mail like addresses, etc. Alias addresses are unique within a zone.

# D

**Delay** — How long, usually in milliseconds, it takes data to move from source to destination. Total delay can be broken down into encoding, packetization, network transmission, and buffering sub-categories. **DHCP** — Dynamic Host Control Protocol.

DNS — Domain Name Server.

**DTMF** — Dual Tone Multi-Frequency. A voice-band tonebased method of signaling.

#### Ε

Ethernet — One of the most common local area network (LAN) technologies. It operates over a variety of physical media at various speeds. Most commonly used are 10/100 Base-T, 10 Mbps, and 100 Mbps over twisted pair cable.

## G

**G.711** — An ITU-T codec standard that specifies a pulse code modulation (PCM) technique for handling audio data.

**G.726** — An ITU-T codec standard that specifies an adaptive differential pulse code modulation (ADPCM) technique for handling audio data.

**GK** — Gatekeeper. A network device that provides two-way, real-time connections between endpoints.

**GW** — Gateway. A network device that provides address translation and network access for endpoints, gateways, and MCUs. Optionally, it may also provide bandwidth control and network topology information.

## Н

H.245 — ITU-T recommendation related to control protocol for multimedia communication. This standard/recommendation specifies syntax and semantics of terminal information messages as well as procedures to use them for in-band negotiation communication. H.323 — ITU-T recommendation related to packet-based multimedia communications systems. This is an umbrella standard/recommendation that defines standards for multimedia traffic over Local Area Networks (LANs) that do not guarantee quality of service.

#### I

**ICMP** — Internet Control Message Protocol. The protocol used to handle errors and control messages at the IP layer. ICMP is actually part of the IP protocol.

**Internet Protocol (IP)** — The network layer protocol for the Internet protocol suite.

**IP Address** — The 32-bit (IP version 4) address assigned to hosts that want to participate in a TCP/IP Internet.

**IPoE** — Internet protocol over Ethernet.

**IT** — Internet terminal. The equipment from which you receive configuration information.

### J

**Jitter** — The variance in packet arrival times at an endpoint.

# L

**LAN** — Local Area Network. A limited distance (typically under a few kilometers or a couple of miles) high-speed network (typically 4 to 100 Mbps) that supports many computers.

**LED** — Light Emitting Diode. The lights indicating status or activity on electronic equipment.

**Loss** — The dip in signal level between two points on a network.

## Μ

**MGCP** — Media Gateway Control Protocol.

# Ν

**Netmask** — Network mask. Used to determine if an IP address is on your subnetwork.

## Ρ

**PPPoE** — Point to point protocol over Ethernet.

## R

**RAS** — Registration, admission, and status.

**Route** — The path that network traffic takes from its source to its destination. The route a data-gram may follow can include many gateways and many physical networks.

**RTCP** — Real Time Control Protocol.

# S

**SCCP** — Signaling Connection Control Part. SCCP is part of the ITU-T #7 signaling protocol, and the SS7 protocol. SCCP provides additional routing and management functions for the transfer of messages, other than call set-up, between signaling points. SCCP provides additional functions to Message Transfer Part (MTP), and typically supports Transaction Capabilities Application Part (TCAP).

**SIP** — Session Initiation Protocol. SIP is an application layer protocol used to establish, modify, and terminate conference and telephony sessions over IP-based networks.

**STUN** — Simple Transversal of UDP (User Datagram Protocol) Through NATs (Network Address Translators). As defined by *The Internet Society*: A protocol that allows applications to discover the presence and types of NATs and firewalls between them and the public Internet. It also provides the ability for applications to determine the public Internet Protocol (IP) addresses allocated to them by the NAT. STUN works with many existing NATs, and does not require any special behavior from them. As a result, it allows a wide variety of applications to work through existing NAT infrastructure.

# Т

**Throughput** — The actual amount of useful and nonredundant information which is transmitted or processed.

**Trace route** — The capability to evaluate the hops taken from one end of a link to the other on a TCP/IP network.

# U

**UDP** — User Datagram Protocol. A connectionless protocol with very limited error recovery capabilities.

**UNISTIM** — Unified Networks IP Stimulus Protocol. The VoIP call control standard used on Nortel systems.

## V

**VoIP** — Voice over IP. Technology used to transmit voice conversations over a data network using the internet protocol.

# Index

# Α

Alarm LED 4 Appending result files 41 Audio/codec settings, specifying 16–18 Auto answer 32–33

## В

Base unit user's guide xi Battery LED 4

# С

Call control standard 11 Call info results 52 Call manager 24 Calls answering automatically 32–33 placing 28–29 receiving 31–33 troubleshooting 56

Capabilities 2

Capture parameters, setting 37 Capturing VoIP messages 36 Compliance information xi Connections 5 Conventions xiii

## D

Data LED 4

Delay defined 61 results 54

defined 61

Event log 54

Documentation base unit user's guide xi VoIP testing user's guide xi

## Ε

Emulating a phone display 35–36 Emulating a VoIP phone 26–33 Error LED 4 Ethernet connector 5

HST-3000 VoIP Testing User's Guide

# F

Features 2

# G

Gatekeeper settings, specifying 20– 22 General settings, specifying 9–16

## Η

H.323 11 Headset connector 5

# I

Inspector 43

- IP address defined 62 saving to speed dial 30 troubleshooting 58
- IP TE mode, troubleshooting 58

# L

LEDs alarm 4 battery 4 data 4 error 4 loopback 4 sync 4 Loopback LED 4

### М

MGCP defined 11 test settings 16 Monitor analyzing RTP 42 settings 10

## Ρ

Packets capturing 36 disabling capture 38 enabling capture 38 saving captured data 39 setting capture parameters 37 Phone display, emulating 35–36 Phone numbers, saving 30 Phone type, results 46 Physical results 53 Ping troubleshooting 58 Placing calls 28–29 Proxy settings, specifying 23

## Q

QoS results 48 settings, specifying 25–26

## R

Receiving calls 31–33 Resolving problems 56–59

Results appending files 41 call info 52 delay 54 event log 54 interval saving 41 phone type 46 physical 53 QoS 48 saving 40–42 saving to a file 40 throughput 51 troubleshooting 59

#### S

Safety information xi

Saving appending results 41 at specified intervals 41 captured packet data 39 IP addresses to speed dial 30 phone numbers to speed dial 30 results 40–42 to a file 40

#### SCCP 11, 14

SIP defined 11 test settings 13 video conference call analysis 33–34

Speed dial 30

Statistics See results

Status LEDs alarm 4 battery 4 data 4 error 4 loopback 4 sync 4 Support, technical assistance xii Sync LED 4

# Т

Technical assistance xii Test results appending files 41 interval saving 41 saving 40–42 saving to a file 40 Test settings

audio/codec 16–18 gatekeeper 20–22 general 9–16 H.323 11 MGCP 16 monitor 10 Proxy 23 QoS 25–26 SCCP 14 SIP 13 Unistim 14 video/codec 18–20 Testing emulating a phone display 35–36 emulating a VoIP phone 26–33 Throughput results 51 Troubleshooting calls 56 IP TE mode 58

## U

Unistim defined 11 emulating a phone display 35–36 test settings 14

USB connector 5

User documentation base unit user's guide xi VoIP testing user's guide xi

## V

Video conference call, analyzing 33–34

Video/codec settings, specifying 18–20

VolP

accessing testing feature 8 emulating a phone 26–33 inspector 43 selecting phone mode 26 Index

#### **Communications Test and Measurement Regional Sales**

| North America             | Latin America         | Asia Pacific        | EMEA                  | www.jdsu.com |
|---------------------------|-----------------------|---------------------|-----------------------|--------------|
| Toll Free: 1 800 638 2049 | Tel: +55 11 5503 3800 | Tel: +852 2892 0990 | Tel: +49 7121 86 2222 |              |
| Tel: +1 240 404 2999      | Fax:+55 11 5505 1598  | Fax:+852 2892 0770  | Fax:+49 7121 86 1222  |              |
| Eav:+1 240 404 2105       |                       |                     |                       |              |

21109343-005 Revision 000, 5/2011 English

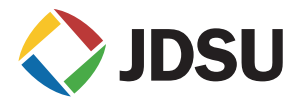